# ةحول مادختساب ةيكلساللا ةقداصملا نم لامعألا تامولعم Cisco

# فدەلا

رادصإلا مادختساب ةيكلساللاا ةقداصملا ةزيم ريرمت وه لاقملا اذه نم فدهلا 2.5.0 نم Cisco Business Dashboard (CBD).

جماربلا رادصإ | قيبطتلل ةلباقلا ةزهجألا

- (ثدحألاا ليزنت) Cisco | 2.5.0 نم لامعألاا تامولعم ةحول
- cbw140ac | <u>ثدحألا ليزنت</u>
- cbw240ac | <u>ثدحألا ليزنت</u>
- CBW150AX | <u>ثدحألاا ليزنت</u>

ةمدقملا

لامعاً ةكبش يف اهترادإو ةزهجألاا ةبقارم ىلع كدعاست يتلاا تاودألاا CBD رفوي نيوكتب كل حمستو كب ةصاخلا ةكبشلا فاشتكاب ايئاقلت موقت ثيح Cisco. لوصولا طاقنو تاهجوملاو تالوحملا لثم اهتبقارمو ةموعدملا ةزهجألاا عيمج .ةيكلساللا

ةقداصمل همادختسال "CBD ريدم" ىلع FreeRADIUS ليثم دادعإب موقي وهو ىلإ ءالمعلا ةجاح نود مداخ رشنل ةطيسب ةقيرط كتسسؤم حنمي امم ،RADIUS قارعم ماه وأ RADIUS قارعم.

سطغنلف ،ءدبلل نيدعتسم متنك اذإ.

# تايوتحملا لودج

- <u>ةقداصملا فيرعت فلم نيوكت</u> •
- <u>ةيكلسال تاكبش نيوكت</u> •
- <u> ققحت لا</u>
- <u>رابتخ|</u> •

# ةقداصملا فيرعت فلم نيوكت

كتسسؤمل ەمدختستس يذلا ةقداصملا فيرعت فلم نيوكت كيلع بجي ،الوأ. يضارتفالا صيصختلا فلم مادختسإ ةطاسبب كنكمي تالاحلا نم ريثك يف.

.CBD ىلإ لوخدلا ليجست

English 👻

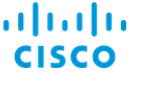

#### Cisco Business Dashboard

| User Name* | 0                      |
|------------|------------------------|
|            | This field is required |
| Password*  | 2                      |
|            | Login 3                |

#### 2 ةوطخلا

.**ةقداصملا < ةكېشلا نيوكت** ىلإ لقتنا

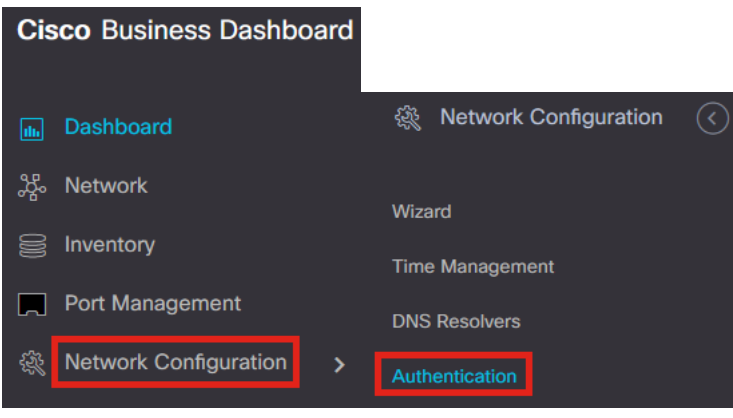

### 3 ةوطخلا

رخآ صيصخت فلم ةفاضإ وأ دوجوملا *يضارتفالا* فيرعتلا فلم ريرحت امإ كنكمي. ر**يرحت** قوف رقنا .**يضارتفالا** فيرعتلا فلم ديدحت متي ،لاثملا اذه يف.

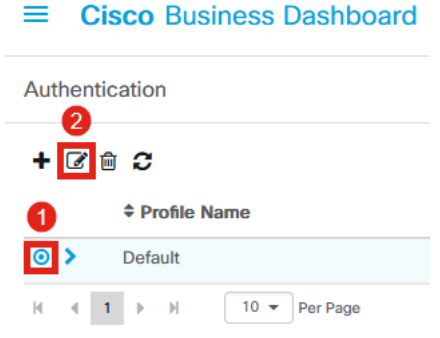

### 4 ةوطخلا

*تامولعم ةحول ةقداصم ةمدخ مادختسإ* ديدحتل ديدج رايخ كانه ،CBD 2.5.0 يف قوف رقناو ةبولطملا تارييغتلا ءارجإب مق .ايضارتفا دكؤم اذه *.Cisco نم لامعألا* 

#### .ثيدحت

#### ■ Cisco Business Dashboard

| Authentication->Update Default                                                                                        |                              |              |                            |                                                                |    |
|----------------------------------------------------------------------------------------------------|------------------------------|--------------|----------------------------|----------------------------------------------------------------|----|
| Device Group Selection                                                                                                |                              |              |                            |                                                                |    |
| Profile Name                                                                                                    | Default                      |              |                            |                                                                |    |
| Organization                                                                                                    | Default                      | -            |                            |                                                                |    |
| Device Groups                                                                                                    | Available Groups<br>Branch 1 | ><br><<br>>> | Selected Groups<br>Default |                                                                |    |
| Authentication Local User Authentication Existing local users on devices will b Add local user Authentication Servers | be replaced by the users be  | elow if t    | here is at least one use   | r specific                                                     |    |
| 1 Existing authentications servers on o                                                                               | devices will be replaced by  | the list     | below                      |                                                                |    |
| Jse Cisco Business Dashboard Auther                                                                                   | ntication Service            |              |                            |                                                                |    |
| Please ensure that the System > Platfor                                                                               | m Settings > System Variat   | bles con     | ntain the correct setting  | s to allow the dashboard to be reached by the network devices. | i. |
| + Add custom authentication server                                                                                    | 2                            |              |                            |                                                                |    |
| [                                                                                                    | Update Cancel                |              |                            |                                                                |    |
|                                                                                                    |                              |              |                            |                                                                |    |

تأكد من معرفة ما إذا كان *للنظام > إعدادات النظام الأساسي > متغيرات النظام* الإعدادات الصحيحة للسماح بلوحة المعلومات بالوصول إليها بواسطة أجهزة الشبكة.

#### 5 ةوطخلا

ةمئاقلا يف **يساسألا ماظنلا تادادعإ < ماظنلا** ىلإ لقتنا.

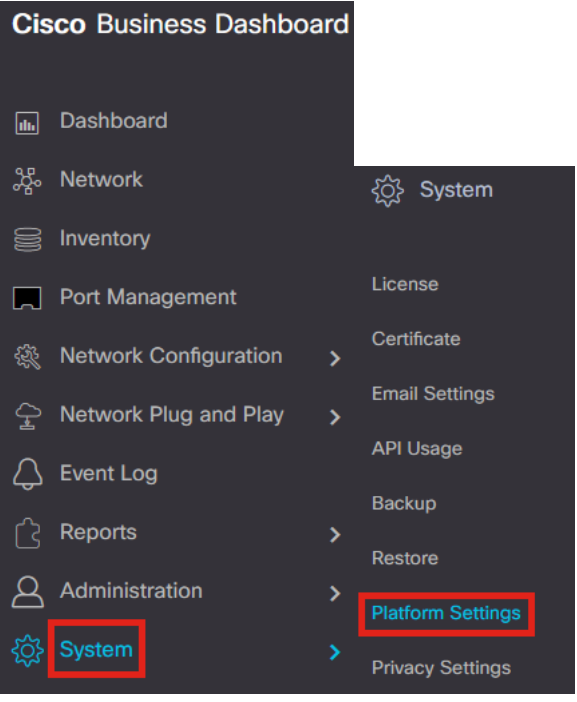

.**ماظنلا تاريغتم** بيوبتلا ةمالع ددح

Platform Settings

Network Settings Web Server System Variables

#### 7 ةوطخلا

IP ناونع وه *ةيجراخلا تامولعملا ةحولل IP ناونع* نأ نم دكأتلل تادادعإلاا نم ققحت يضارتفالا ذفنملا وه اذه .1812 وه *ةيجراخلا ةقداصملا مداخ ذفنمو* CBD ل ماعلا قطقط.

Platform Settings

| Network Settings        | Web Server      | System Variables         |
|-------------------------|-----------------|--------------------------|
| External System Sett    | ings            |                          |
| External Dashboard Ho   | ostname ?       | cbd2.sbcenter.net        |
| External Dashboard IP   | Address 💡       | 3. 254                   |
| External Dashboard IP   | v6 Address ?    | fe80::854:18ff:fe36:9c00 |
| External Dashboard HT   | TTP Port 😯      | 80                       |
| External Dashboard HT   | TTPS Port 🕜     | 443                      |
| External Authentication | n Server Port 💡 | 1812                     |
|                         |                 | Save 3                   |

#### 8 ةوطخلا

**نومدختسملا < ةرادإلا** ىلإ لقتنا ،ماظنلل مەتقداصم متتس نيمدختسم ءاشنإل

| Cisco Business Dashbo   | ard |                    |
|-------------------------|-----|--------------------|
| 📠 Dashboard             |     |                    |
| 쌿 Network               |     |                    |
| S Inventory             |     |                    |
| Port Management         |     |                    |
| Retwork Configuration   | >   | Administration (<  |
| 宁 Network Plug and Play | >   | Organizations      |
| 💪 Event Log             |     | Device Groups      |
| ි Reports               | >   | Device Credentials |
| Administration          | >   | Users              |

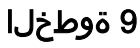

**دئاز ةنوقيا** قوف رقنا ،نيمدختسم ةفاضإل.

| ≡     | E Cisco Business Dashboard |              |  |  |  |  |
|-------|----------------------------|--------------|--|--|--|--|
| Users | User Settings              |              |  |  |  |  |
| +     | 2 🖻 2                      |              |  |  |  |  |
|       | User Name                  | Display Name |  |  |  |  |

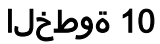

:يلي ام نيوكتب مق

- مدختسملا مسا •
- ضرعلا مسا •
- ينورتكلإلا ديربلا •
- متي مل ،لاثملا اذه يف .ةلدسنملا ةمئاقلا نم ددح *تامولعملا ةحول ىلإ لوصولا* ل**وصو يا** ديدجت.
- ةديدجلا رورملا ةملك •
- ةديدجلا رورملا ةملك ةباتك ةداعإ •

ظ**فح** ةقطقط .ةيرايتخإ ىرخألا لوقحلا.

Users > Add User

| User Name           | user1 🗸            |
|---------------------|--------------------|
| Display Name        | User 1 🖌           |
| Email               | user1@sbcenter.net |
| Dashboard Access    | No Access -        |
| Network Access      |                    |
| New Password        | ••••••             |
| Retype New Password | •••••••            |
| Password Strength   | Normal             |
| Address             |                    |
| City                |                    |
| Country/region      | United States 🔻    |
| ZIP or Postal Code  |                    |
| Phone               | +1 •               |
| 2                   | Save               |

#### 11 ةوطخلا

.**تاسسۇملا** بيوبتلا ةمالع قوف رقنا

| Jsers > user1             |                       |
|---------------------------|-----------------------|
| Jser Name                 | user1                 |
|                           | Reset password        |
| Display Name              | User 1                |
| Email                     | user1@sbcenter.net    |
| Dashboard Access          | No Access 👻           |
| Network Access            | Ø                     |
| Jser Type                 | Local                 |
|                           | Show account settings |
| Create Time               | Jul 5 2022 09:31      |
| ast Password Changed Time | Jul 5 2022 09:31      |
| .ast Login                | Never                 |
|                           | Save Cancel           |

**ةنوقيا**ً رقنا. CBD ةسسؤمب وتال ەتأشناً يذلا مدختسملا نارقإ ىلإ جاتحت ،انە .**يضارتڧالا** ديدحت متي ،لاثملا اذه يڧ .ةلدسنملا ةمئاقلا نم رايخلا رتخاو **دئاز** 

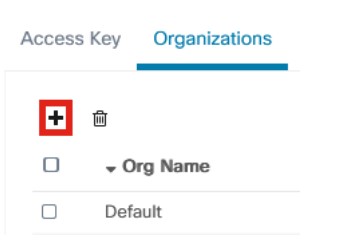

ةيضارتڧالا ةسسؤملا ىلإ لوخدلا ليجست نم نآلا مدختسملا اذه نكمتيس ةيكلساللا ةقداصملل اەنيوكت مت يتلا.

# ةيكلسال تاكبش نيوكت

#### 1 ةوطخلا

.**ةيكلساللا LAN تاكبش < ةكبشلا نيوكت** ةمئاق ىلإ لقتنا

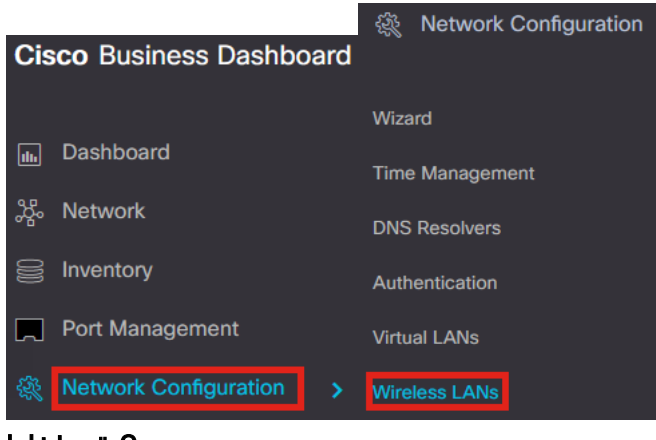

2 ةوطخلا

*.ةيكلسال ةيلحم تاكبش* تحت **عمجلا ةمالع** زمر ىلع رقنا ،ديدج فيصوت ءاشنإل

| Wireless LANs |
|---------------|
| Wireless LANs |
| + 🖉 🕮 😂       |
|               |
| 2 تمماخا ا    |

#### 3 ةوطخلا

ىلع تادادعإلا قيبطتل *ةزهجألا تاعومجم* ليكشتو *ميظنتل*او *فيصوتلا مسا* لخدأ ةعومجملا يف ةيكلساللا ةزهجألا.

Wireless LANs->Add WLAN

| Device Group Selection |                  |    |                 |
|------------------------|------------------|----|-----------------|
| Profile Name           | AAAAuth          | ~  | 1               |
| Organization           | Default          | ✓  | 2               |
| Device Groups          | Available Groups |    | Selected Groups |
|                        | Branch 1         | >  | Default         |
|                        |                  | <  |                 |
|                        |                  | >> |                 |
|                        |                  | << |                 |
|                        |                  |    |                 |
|                        |                  |    |                 |

#### 4 ةوطخلا

.دئاز ةنوقيأ</mark> قوف رقنا، SSID ءاشنإل

SSID Name

### 5 ةوطخلا

، لائملا اذه يف .ةلدسنملا ةمئاقلا نم *نامألا* ددحو VLAN فرعمو SSID مسا لخدأ. **ظفح** ةقطقط WPA2-Enterprise. ديدحت متي

| Enable Enable Enable Enable Enable Enable Enable Enable Enable Enable Enable Enable Enable I AAATest I I Enable I I I I I I I I I I I I I I I I I I I                                                                                                    | Wireless LANs                         | ×                                                                                                    |
|----------------------------------------------------------------------------------------------------|---------------------------------------|----------------------------------------------------------------------------------------------------|
| SSID Name AAATest I CAATest I AAATest I AAAATest I AAAATest I AAAATEst I AAAATEst I AAAATEst I AAAATEst I AAAATEst I AAAATEst I AAAATEst I AAAATEst I AAAATEst I AAAATEst I AAAATEst I AAAATEst I AAAATEst I AAAATEst I AAAATEst I AAAATEst I AAAATEst I AAAATEst I AAAATEst I AAAATEst I AAAATEst I AAAAATEst I AAAAATEst I AAAAATEst I AAAAATEst I AAAAATEST I AAAAATEST I AAAAATEST I AAAAATEST I AAAAATEST I AAAAATEST I AAAAATEST I AAAAATEST I AAAAATEST I AAAAATEST I AAAAATEST I AAAAATEST I AAAAATEST I AAAAATEST I AAAAAAAAAAAAAAAAAAAAAAAAAAAAAAAAAAA                                                                                                    | Enable                                | Enable                                                                                                    |
| VLAN ID     1     2       Security     WPA2-Enterprise     3       An authentication server is required for<br>enterprise authentication to work.<br>Authentication servers may be set in<br>Network Configuration > Authentication . If<br>you do not configure an authentication<br>server, the Dashboard authentication<br>service will be used. <ul> <li>Advanced Settings</li> <li>Broadcast</li> <li>Enable</li> <li>Local Profiling</li> <li>BOTH</li> <li>BOTH</li> </ul>                                                                                                    | SSID Name                             | AAATest 🗸 🖌                                                                                                    |
| Security WPA2-Enterprise 3<br>An authentication server is required for<br>enterprise authentication to work.<br>Authentication servers may be set in<br>Network Configuration > Authentication<br>server, the Dashboard authentication<br>service will be used.<br>Foadcast Enable<br>Application Visibility Enable<br>Local Profiling Enable<br>Radio BOTH •                                                                                                    | VLAN ID                               | 1 🖌 2                                                                                                    |
| An authentication server is required for<br>enterprise authentication to work.<br>Authentication servers may be set in<br>Network Configuration > Authentication . If<br>you do not configure an authentication<br>server, the Dashboard authentication<br>service will be used.      Advanced Settings Broadcast     Enable Application Visibility Local Profiling Radio BOTH                                                                                                    | Security                              | WPA2-Enterprise •                                                                                                    |
| Advanced Settings  Frable Application Visibility  Local Profiling  Radio  BOTH                                                                                                    |                                       | An authentication server is required for<br>enterprise authentication to work.<br>Authentication servers may be set in<br>Network Configuration > Authentication . If<br>you do not configure an authentication<br>server, the Dashboard authentication<br>service will be used. |
| Broadcast Enable Application Visibility Enable Application Visibility Enable Application Visibility Enable Application Section Section | <ul> <li>Advanced Settings</li> </ul> |                                                                                                    |
| Application Visibility Enable<br>Local Profiling Enable<br>Radio BOTH •                                                                                                    | Broadcast                             | Enable                                                                                                    |
| Local Profiling Enable O<br>Radio BOTH •                                                                                                    | Application Visibility                | Enable                                                                                                    |
| Radio BOTH                                                                                                    | Local Profiling                       | Enable                                                                                                    |
|                                                                                                    | Radio                                 | BOTH •                                                                                                    |
|                                                                                                    |                                       | Save                                                                                                    |

سيتم إستخدام خادم مصادقة لوحة معلومات الأعمال من Cisco إذا لم يتم تكوين خادم مصادقة.

### 6 ةوطخلا

لك ىلع RADIUS و ةيكلساللا ةكبشلا تادادعا قيبطتل ىرخأ ةرم **ظفح** ىلع رقنا ءالمعلا

| Wireless LANs->Add WLAN |                              |        |                            |        |
|-------------------------|------------------------------|--------|----------------------------|--------|
| Device Group Selection  |                              |        |                            |        |
| Profile Name            | AAAAuth                      | ~      |                            |        |
| Organization            | Default                      | ~      |                            |        |
| Device Groups           | Available Groups<br>Branch 1 |        | Selected Groups<br>Default |        |
| Wireless LANs           |                              |        | <sup>2</sup>               |        |
| SSID Name               | VLAN ID                      | Enable | Security                   | Action |
| > AAATest               | 1                            | Yes    | WPA2-Enterprise            | 6      |
|                         | Save                         | el     |                            |        |

# ققحتلا

،تادادعإلا قيبطت نم ققحتلل

#### 1 ةوطخلا

.CBW ب ةصاخلا لوصولا ةطقن ىلإ لوخدلا ليجستب مق

Cisco Business

# **Cisco Business Wireless**

Access Point

Welcome! Please click the login button to enter your user name and password

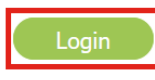

### 2 ةوطخلا

الغان العامي الكاري الكاري المالي المالي الكان الكان الكان الكان الكان الكان الكان الكان الكان الكان الكان الك

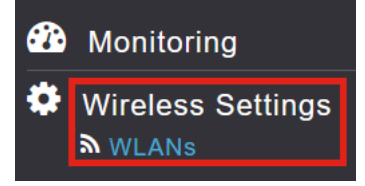

# 3 ةوطخلا

اەنإ ،لاثملا اذه يف .ەئاشنإب تمق يذلا SSID درس متيس AATest.

| LANS 2 |                                  |                                            |                                                                                   |                                                                                                    |                                                                                                    |
|--------|----------------------------------|--------------------------------------------|-----------------------------------------------------------------------------------|----------------------------------------------------------------------------------------------------|----------------------------------------------------------------------------------------------------|
|        |                                  |                                            |                                                                                   |                                                                                                    |                                                                                                    |
|        |                                  |                                            |                                                                                   |                                                                                                    |                                                                                                    |
| RLAN   |                                  |                                            |                                                                                   |                                                                                                    |                                                                                                    |
| tive   | Туре                             | Name                                       | SSID                                                                              | Security Policy                                                                                                    | Radio Policy                                                                                                    |
| abled  | WLAN                             | CBWWireless                                | CBWWireless                                                                       | Personal(WPA2)                                                                                                    | ALL                                                                                                    |
| abled  | WLAN                             | AAATest                                    | AAATest                                                                           | WPA2Enterprise                                                                                                    | ALL                                                                                                    |
|        | LANS 2<br>RLAN<br>abled<br>abled | LANS 2<br>RLAN<br>abled WLAN<br>abled WLAN | RLANS 2<br>RLAN<br>tive Type Name<br>abled WLAN CBWWireless<br>abled WLAN AAATest | Instrume     Type     Name     SSID       abled     WLAN     CBWWireless     CBWWireless       abled     WLAN     AAATest     AAATest | Instrume       Type       Name       SSID       Security Policy         abled       WLAN       CBWWireless       CBWWireless       Personal(WPA2)         abled       WLAN       AAATest       AAATest       WPA2Enterprise |

### 4 ةوطخلا

.تادادعإلا ضرعل **ريرحت** رقناو SSID ددح

| VLANS        |           |   |      |             |
|--------------|-----------|---|------|-------------|
| Active WLANs |           | 2 |      |             |
| Add new      | WLAN/RLAN |   |      |             |
| Action       | Active    |   | Туре | Name        |
|              |           |   |      |             |
| 2 ×          | Enabled   |   | WLAN | CBWWireless |

القتنا تا العام الكلام التقام التقام التقام التقام التقام التقام التقام التقام التقام التقام التقام التقام الت

| Edit W  | /LAN          |                 |                 |            |
|---------|---------------|-----------------|-----------------|------------|
| General | WLAN Security | VLAN & Firewall | Traffic Shaping | Scheduling |
|         | - Î.          |                 |                 |            |

منأ ىرتس هنأ ىرتس متيس من الكري متيس من الكري متيس من الكريس متيس من الكرتس *Authentication* تمق يذلا ناونعلا وه م*داخلل IP ناونع* نوكيس .**يجراخلا** RADIUS وه *Server* اقبسم هنيوكتب.

| Edit WLAN                                         |                                                         |                                 |
|---------------------------------------------------|---------------------------------------------------------|---------------------------------|
| General WLAN Security VLAN & Firewall Traffic Sha | ping Scheduling                                         |                                 |
| Guest Network                                     |                                                         |                                 |
| Captive Network Assistant                         |                                                         |                                 |
| MAC Filtering 🔵 🕜                                 |                                                         |                                 |
| Security Type WPA2 Enterprise 🔹                   |                                                         |                                 |
| Authentication Server External Radius             | 0                                                       |                                 |
| No Radius Server is configured for a              | Accounting, Radius Server can be configured from 'Admir | Accounts > RADIUS'(Expert view) |
| Radius Profiling 🔵 🕝                              |                                                         |                                 |
| BYOD                                              |                                                         |                                 |
| RADIUS Server                                     |                                                         |                                 |
|                                                   |                                                         |                                 |
| Authentication Caching                            |                                                         |                                 |
| Add RADIUS Authentication Server                  |                                                         |                                 |
| State                                             | Server IP Address                                       | Port                            |
| × Enabled                                         | 3254                                                    | 1812                            |
|                                                   |                                                         |                                 |

### 6 ةوطخلا

دوجوملا هاجتإلا يئانث مەسلا قوف رقنلاب **"ءاربخلا" ضرع ةقيرط** ىلإ ليدبتلا مدختسملا ةەجاو ىلعأ.

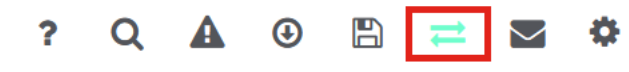

#### 7 ةوطخلا

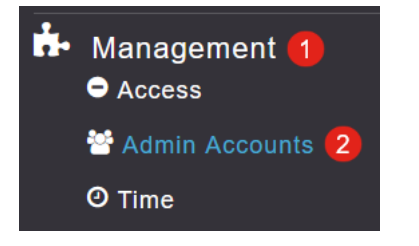

بيوبت ةمالع ىلع رقنا RADIUS.

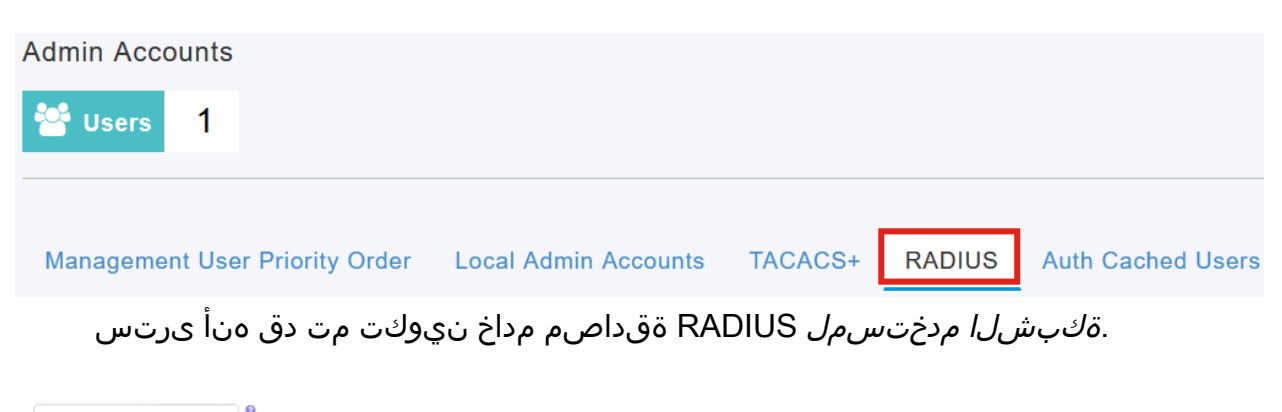

| Add RADIU  | S Authentication Server |              |            |       |                   |            |      |
|------------|-------------------------|--------------|------------|-------|-------------------|------------|------|
| Action     | Server Index            | Network User | Management | State | Server IP Address | Shared Key | Port |
| <b>⊗ x</b> | 1                       |              |            |       | 3.1 254           | ******     | 1812 |

# رابتخإ

تادادعإلا رابتخال:

#### 1 ةوطخلا

.ةيساسألاا لوصولاا ةطقن تاودأ < مدقتم ىلإ لقتنا

| * | Advanced <mark>1</mark><br>↓ SNMP |
|---|-----------------------------------|
|   | 🗟 Logging                         |
|   | I RF Optimization                 |
|   | I RF Profiles                     |
|   | Primary AP Tools 2                |
|   | Security Settings                 |
|   | 曫 CBD Settings                    |

### 2 ةوطخلا

.**امحالصاٍو ءاطخألاً فاشكتسأ تاودأ** بيوبتلاً ةمالع يلع رقناً.

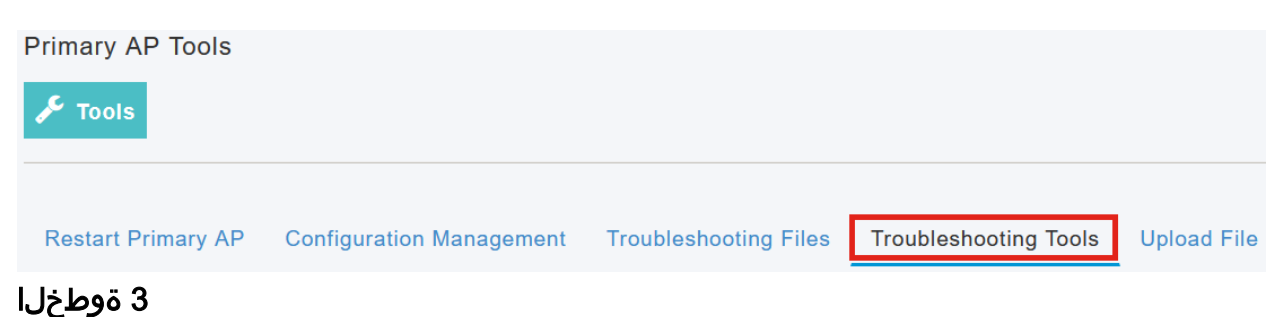

عدب قوف رقناو **رورملا ةملك**و **مدختسملا مسا** لخدأ ،*RADIUS ةباجتسا* مسق تحت مداخ لباقم قدصي ناك اذإ ام ةفرعمل RADIUS.

|              | Radius Response 👔                                                       |
|--------------|-------------------------------------------------------------------------|
| WLAN Profile | AAATest v 2                                                             |
| 1 Username   | user1                                                                   |
| 2 Password   | Start                                                                   |
|              | Show Passphrase                                                         |
| رتس          | رابتخالا لامتكا دعب <i>ةقداصملا حاجن</i> مالعإ ي.                       |
| I            | tadius Response 💡                                                       |
| WLAN Profile | AAATest · 😧                                                             |
| Username     | user1                                                                   |
| Password     | ••••••••••••••••••••••••••••••••••••••                                  |
| C            | ] Show Passphrase                                                       |
|              |                                                                         |
|              |                                                                         |
|              | كد من توفر اتصال PI بين "مدير CBD" ونظام العميل لكي بعمل هذا بشكل صحيح. |

# رارقلا

موقتس .كسفنب RADIUS نيوكت لوح نآلا دعب قلقلل يعاد ال !ءيش لك اذه ةقداصملا دئاوفب عاتمتسالاو ءاخرتسالا كنكميو لمعلا لكب CBD ةينقت كتكبش يف ةيكلساللا.

ةمجرتاا مذه لوح

تمجرت Cisco تايان تايانق تال نم قعومجم مادختساب دنتسمل اذه Cisco تمجرت ملاعل العامي عيمج يف نيم دختسمل لمعد يوتحم ميدقت لقيرشبل و امك ققيقد نوكت نل قيل قمجرت لضفاً نأ قظعالم يجرُي .قصاخل امهتغلب Cisco ياخت .فرتحم مجرتم اممدقي يتل القيفارت عال قمجرت اعم ل احل اوه يل إ أم اد عوجرل اب يصوُتو تامجرت الاذة ققد نع اهتي لوئسم Systems الما يا إ أم الا عنه يل الان الانتيام الال الانتيال الانت الما